## COMO SUBIR UN VIDEO A YOUTUBE

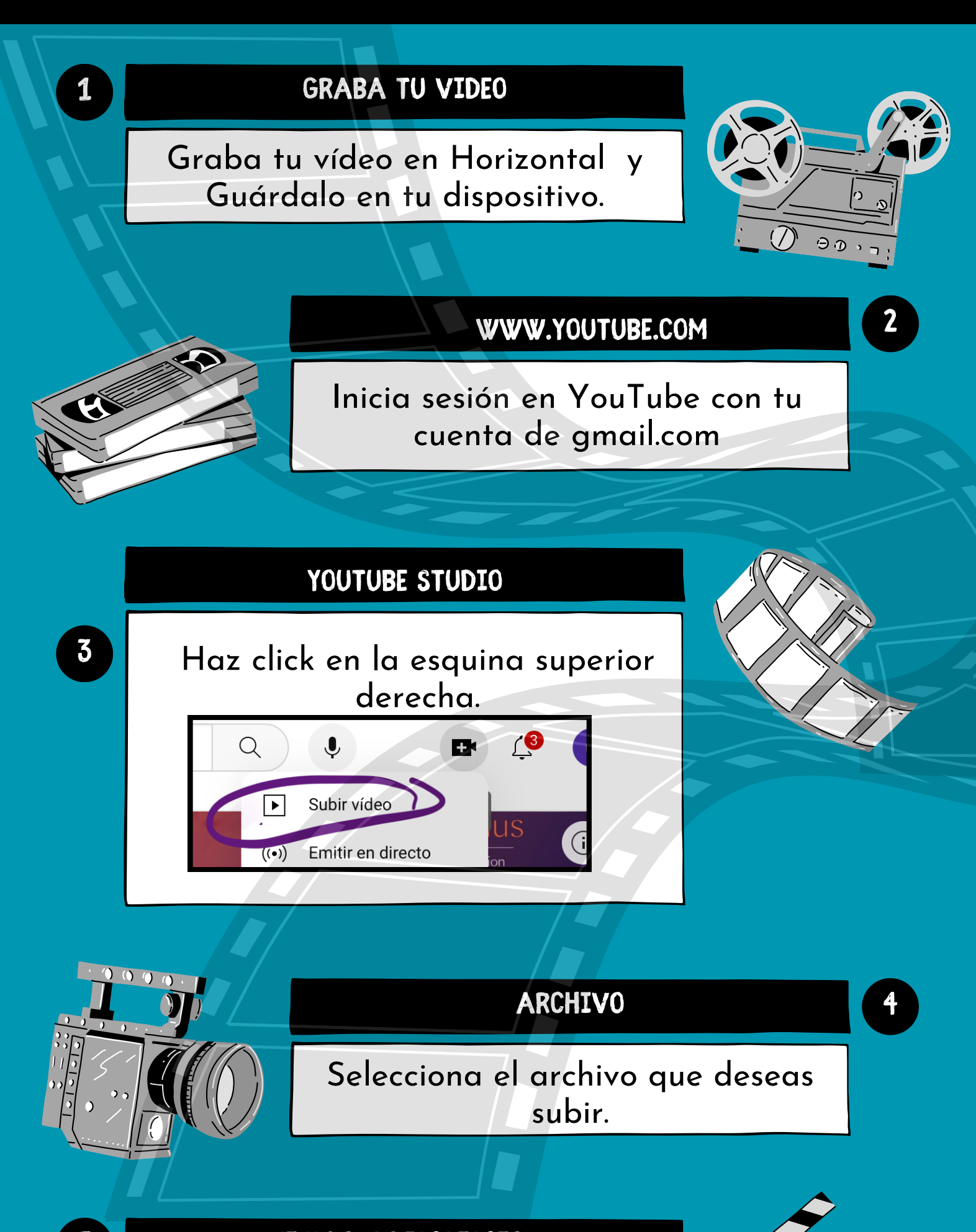

5

Indica tu nombre y apellidos en el título; instrumento y curso en la descripción. A continuación haz click en siguiente.

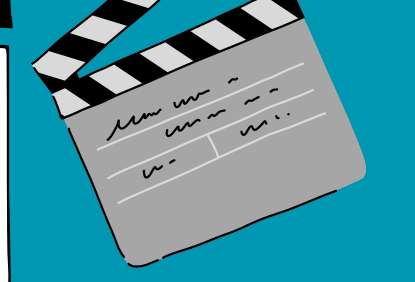

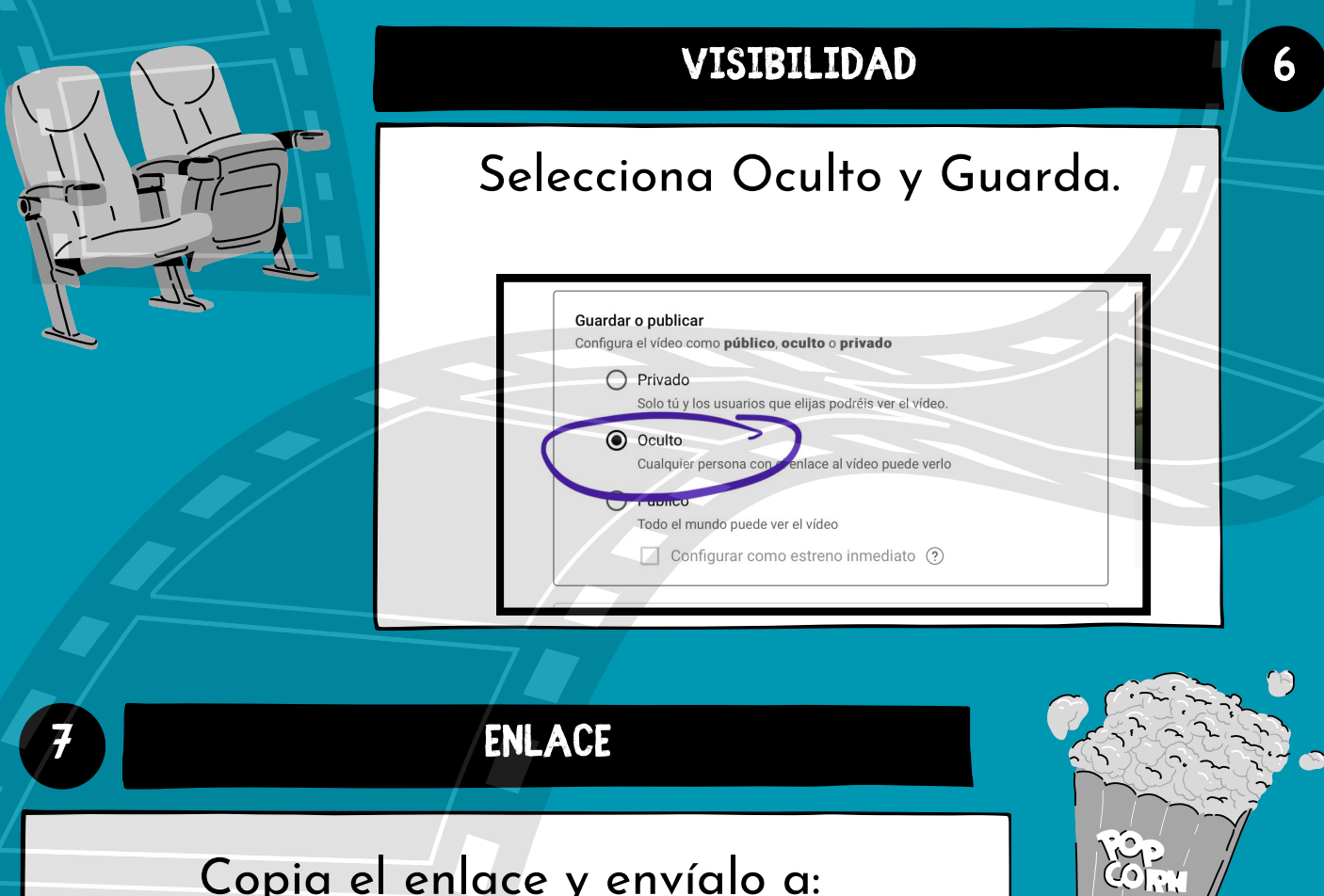

Copia el enlace y envíalo a: facemafederaciondeamypas@gmail.com